# How to change your email

Step 1: download the htm file from the brand kit and open in your browser

#### PAEDIATRICS COMMUNICATIONS BRAND KIT

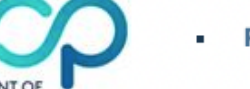

PAEDIATRICS

- Paediatrics logo
- Paediatrics & Oxford University combined logo
- Paediatrics letterhead template
- Paediatrics Powerpoint template
- Paediatrics email signature template
- How to guide edit email signature address block instructions

Step 2: Open the HTM file in chrome and Click CTRL A /CMD A (macOS) then CTL+C / CMD C (macOS)

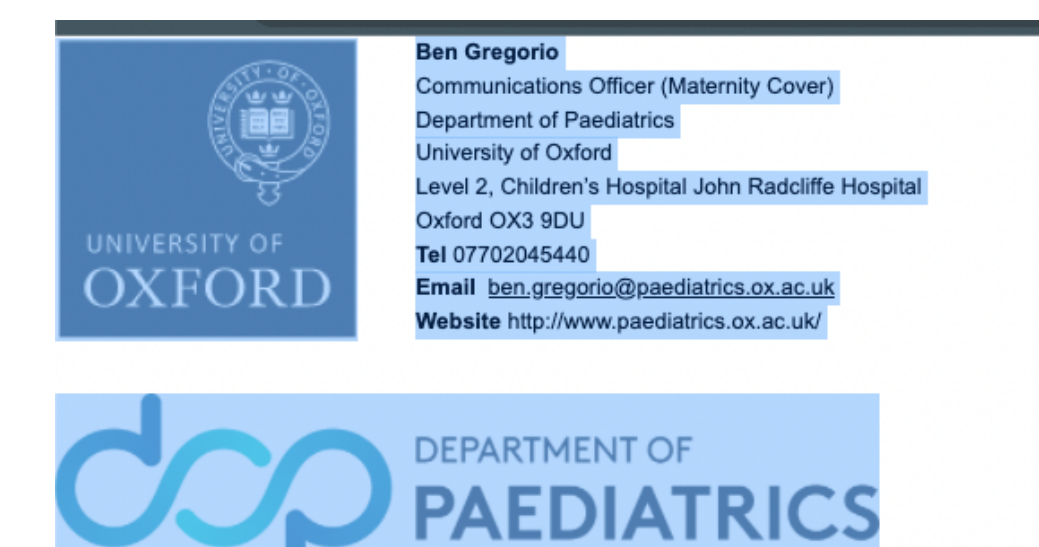

## Step 3: Paste the signature in your Outlook signature editor

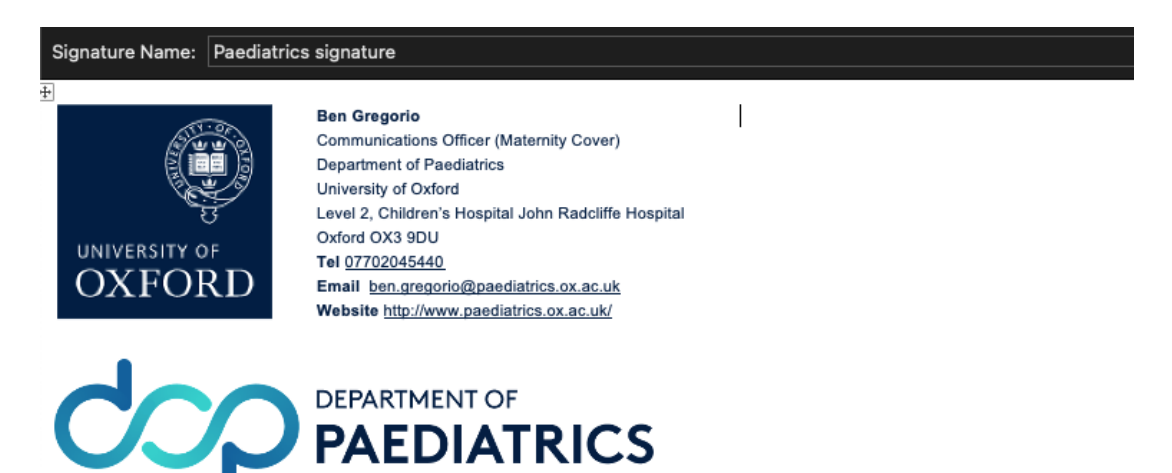

## Step 4: Edit the address block using the 'How to guide'

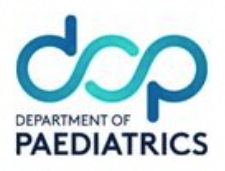

#### PAEDIATRICS COMMUNICATIONS BRAND KIT

- Paediatrics logo
- Paediatrics & Oxford University combined logo
- Paediatrics letterhead template
- Paediatrics Powerpoint template
- Paediatrics email signature template
- How to guide edit email signature address block instructions